# Dell System E-Support Tool (DSET) Version 3.5 User's Guide

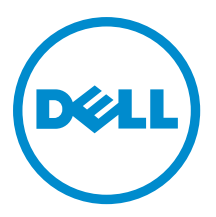

# Notes, Cautions, and Warnings

NOTE: A NOTE indicates important information that helps you make better use of your computer.

CAUTION: A CAUTION indicates either potential damage to hardware or loss of data and tells you how to avoid the problem.

M WARNING: A WARNING indicates a potential for property damage, personal injury, or death.

#### © 2013 Dell Inc.

Trademarks used in this text: Dell<sup>™</sup>, the Dell logo, Dell Boomi<sup>™</sup>, Dell Precision<sup>™</sup>, OptiPlex<sup>™</sup>, Latitude<sup>™</sup>, PowerEdge<sup>™</sup>, PowerVault<sup>™</sup>, PowerConnect<sup>™</sup>, OpenManage<sup>™</sup>, EqualLogic<sup>™</sup>, Compellent<sup>™</sup>, KACE<sup>™</sup>, FlexAddress<sup>™</sup>, Force10<sup>™</sup> and Vostro<sup>™</sup> are trademarks of Dell Inc. Intel<sup>®</sup>, Pentium<sup>®</sup>, Xeon<sup>®</sup>, Core<sup>®</sup> and Celeron<sup>®</sup> are registered trademarks of Intel Corporation in the U.S. and other countries. AMD<sup>®</sup> is a registered trademark and AMD Opteron<sup>™</sup>, AMD Phenom<sup>™</sup> and AMD Sempron<sup>™</sup> are trademarks of Advanced Micro Devices, Inc. Microsoft<sup>®</sup>, Windows<sup>®</sup>, Windows<sup>®</sup>, Vindows<sup>®</sup>, Internet Explorer<sup>®</sup>, MS-DOS<sup>®</sup>, Windows Vista<sup>®</sup> and Active Directory<sup>®</sup> are either trademarks or registered trademarks of Microsoft Corporation in the United States and/or other countries. Red Hat<sup>®</sup> and Red Hat<sup>®</sup> Enterprise Linux<sup>®</sup> are registered trademarks of Red Hat, Inc. in the United States and/or other countries. Novell<sup>®</sup> and SUSE<sup>®</sup> are registered trademarks of Novell Inc. in the United States and other countries. Oracle<sup>®</sup> is a registered trademark of Oracle Corporation and/or its affiliates. Citrix<sup>®</sup>, Xen<sup>®</sup>, XenServer<sup>®</sup> and XenMotion<sup>®</sup> are either registered trademarks of Citrix Systems, Inc. in the United States and/or other countries. Novell<sup>®</sup> are registered trademarks of Citrix Systems, Inc. in the United States and/or other countries. Novell<sup>®</sup> are registered trademarks of Citrix Systems, Inc. in the United States and/or other countries. Novell<sup>®</sup> are registered trademarks of Citrix Systems, Inc. in the United States and/or other countries. Novell<sup>®</sup> are registered trademarks of Citrix Systems, Inc. in the United States and/or other countries. IBM<sup>®</sup> is a registered trademark of International Business Machines Corporation.

2013 - 09

Rev. A00

# Contents

| 1 Introduction                                        | 5  |
|-------------------------------------------------------|----|
| What's New In This Release                            | 5  |
| Supported Platforms And Operating Systems             | 5  |
| Other Documents You May Need                          | 5  |
| Accessing Documents From Dell Support Site            | .5 |
| Contacting Dell                                       | 6  |
| 2 Using Dell System E-Support Tool (DSET) Application | 7  |
| Generating Basic And Advanced Report                  | .7 |
| Report Filtering                                      | 8  |
| CLI Options                                           | 8  |
| On Systems Running Windows                            | 8  |
| On Systems Running Linux                              | 9  |
| List Of CLI Options                                   | 9  |
| Usage Examples1                                       | 2  |
| Viewing DSET Report1                                  | 4  |
| 3 Error Codes1                                        | 5  |
| DSET Application Error Codes1                         | 5  |

# Introduction

Dell System E-Support Tool (DSET) is a utility that collects configuration and log data for various chassis hardware, storage, software, and operating system components of a Dell PowerEdge server and consolidates the data into a .zip file.

## What's New In This Release

- Addition of Error Summary Information section in the System category of the report.
- Addition of Modular Enclosure information in the Main System Chassis category of the report.
- Addition of new attributes in the BIOS Setup category for DSET namespace in parity with OpenManage Server Administrator namespace.
- Display of critical or warning status icons for the classes with the critical or warning status.
- In iDRAC namespace report, the following classes are included:
  - Fan, Voltage, Intrusion, and Front Panel in the Main Chassis category.
  - Battery, Enclosure, Fan, EMM, Power Supply, Temperature for external enclosures, and Virtual Disks in the Storage category.

### Supported Platforms And Operating Systems

For information on the supported platforms and operating systems (Microsoft Windows and Linux), see the *Release Notes* available with the installer or go to **dell.com/serviceabilitytools**.

## Other Documents You May Need

In addition to this guide, you can view the Release Notes.

- During installation:
  - On systems running Linux, run the ./dell-dset-lx(bit)-(Version Number).bin file and select option 1.
- After permanently installing the application:
  - On systems running Windows, in the Start menu, navigate to DSET 3.5 → View ReleaseNotes. The Release Notes is displayed.
  - On systems running Linux, the ReleaseNotes.txt is available at /opt/dell/advdiags/ dset/ folder.
- For information on installing the DSET application, see *Dell System E-Support Tool (DSET) Version 3.x Installation Guide* available at dell.com/serviceabilitytools.

## Accessing Documents From Dell Support Site

To access the documents from Dell Support site:

1. Go to dell.com/support/manuals.

- 2. In the **Tell us about your Dell system** section, under **No**, select **Choose from a list of all Dell products** and click **Continue**.
- 3. In the Select your product type section, click Software and Security.
- 4. In the Choose your Dell Software section, click the required link from the following:
  - Client System Management
  - Enterprise System Management
  - Remote Enterprise System Management
  - Serviceability Tools
- 5. To view the document, click the required product version.

**NOTE:** You can also directly access the documents using the following links:

- For Enterprise System Management documents dell.com/openmanagemanuals
- For Remote Enterprise System Management documents dell.com/esmmanuals
- For Serviceability Tools documents dell.com/serviceabilitytools
- For Client System Management documents dell.com/OMConnectionsClient
- For OpenManage Connections Enterprise systems management documents dell.com/ OMConnectionsEnterpriseSystemsManagement
- For OpenManage Connections Client systems management documents dell.com/OMConnectionsClient

## **Contacting Dell**

**NOTE:** If you do not have an active Internet connection, you can find contact information on your purchase invoice, packing slip, bill, or Dell product catalog.

Dell provides several online and telephone-based support and service options. Availability varies by country and product, and some services may not be available in your area. To contact Dell for sales, technical support, or customer service issues:

- 1. Visit dell.com/support
- 2. Select your support category.
- 3. Verify your country or region in the Choose a Country/Region drop-down menu at the top of page.
- 4. Select the appropriate service or support link based on your need.

# Using Dell System E-Support Tool (DSET) Application

Using the DSET application, you can generate reports on local and remote systems. The reports can be generated on:

- Local systems using GUI or CLI
- Remote systems using CLI

The data collection is allowed for the following operating systems on client and server:

- On a client system running Microsoft Windows to a server running Windows
- On a client system running Windows to a server running Linux
- On a client system running Linux to a server running Linux

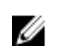

**NOTE:** Data collection is not allowed from a client system running Linux to a server running Windows.

Event viewer and application logs are generated that can be used for troubleshooting purpose.

## **Generating Basic And Advanced Report**

Before generating the report, make sure that Remote Provider is installed on the system.

On a system running Windows, while collecting a report from a system running Linux using non-root user credentials, make sure:

- To add the user to the root group on the system running Linux.
- To add the user to the **sudoers** file as follows:
  - %root ALL=(ALL) NOPASSWD: ALL provides permission to all the users in the root group.
  - <User> ALL=(ALL) NOPASSWD: ALL provides permission only to the specified user.

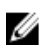

**NOTE:** For a non-root user, the hardware and storage data is collected using OpenManage Server Administrator namespace only.

On systems running Windows:

- To generate a basic report using the GUI, in the Start menu, navigate to DSET 3.5 → Create Basic DSET Report.
- To generate an advanced report using the GUI, in the **Start** menu, navigate to **DSET 3.5** → **Create Advanced DSET Report**.

A command window is displayed indicating the status. The generated report is saved as a .zip file on the user's desktop. For example, DSET Report for [WIN-BPJ3P19JC4T SvcTag-7654321-PE R720xd] on 02-28- 2012 at 01.26 AM.zip.

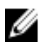

**NOTE:** On certain systems running Windows Server 2003 R2, Windows Server 2008, Windows SBS 2008, Windows SBS 2011, and Windows Server 2012 you must run the DSET application using the elevated privilege mode, where User Access Control (UAC) is enabled. To do this, right-click the **Create Basic DSET Report** or **Create Advanced DSET Report**, select **Run As Administrator**, and provide the administrator password.

For information about report filtering, see Report Filtering.

### **Report Filtering**

During Dell System E–Support Tool (DSET) report collection, you can filter a few data from the report such as:

- Host name
- IP address
- Subnet mask
- Default gateway
- MAC address
- DHCP server
- DNS server
- Processes
- Environment variables
- Registry
- Logs
- iSCSI data
- Fibre Channel data (host WWN and port WWN)

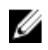

**NOTE:** For one-time report collection (Zero FootPrint report), all of the above data is filtered. In permanent installation, you can specify the data to be filtered.

To enable the data filtering, select the **Enable Report Filtering** option during report collection. For information on Report Filtering, see "Installing, Upgrading, and Running DSET Application On Windows Operating System" or "Installing, Upgrading, And Running DSET Application On Linux Operating System" section in the *Dell System E-Support Tool (DSET) Version 3.x Installation Guide* available at **dell.com/serviceabilitytools**.

To include any of the data to the report, specify 'no' in the following file:

- On systems running Windows <system drive>:\Program Files (x86)\Dell\AdvDiags\DSET\config\ privacy\_presetlist.cfg (in 64-bit systems) or <system drive>:\Program Files\Dell\AdvDiags\DSET\config \privacy\_presetlist.cfg (in 32- bit systems).
- On systems running Linux /opt/dell/advdiags/dset/config/privacy\_presetlist.cfg

NOTE: The data is not filtered from the file logs collected in the report. The logs may contain data such as IP or MAC address and so on. If logs are set to "no", then the data is not filtered in the report.

## **CLI Options**

This section provides the CLI options for systems running Windows and Linux.

### **On Systems Running Windows**

To start the CLI mode, in the **Start** menu, navigate to **DSET 3.5**  $\rightarrow$  **DSET CLI.** The CLI command window opens and displays the location of the installed support files as:

#### <InstallDirectory>\AdvDiags\DSET\bin

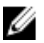

At the command prompt, run the following command:

DellSystemInfo.exe [Options]

### **On Systems Running Linux**

At the command prompt, run any of the following commands:

dellsysteminfo [Options]

### Or

Change directory to /opt/dell/advdiags/dset/bin and run the command

dellsysteminfo.sh [Options]

### **List Of CLI Options**

The -h option displays the list of available CLI options. To view the options, run the following command:

- On systems running Windows: DellSystemInfo.exe -h
- On systems running Linux: dellsysteminfo -h

#### Table 1. Command and Description

| Command     | Description                                                                                                    |  |  |
|-------------|----------------------------------------------------------------------------------------------------|--|--|
| -h,help     | Displays the help text and exit.                                                                                                    |  |  |
| -s,server   | Provide the details of the server to connect to. Use '.' to specify the local server details.                                                                  |  |  |
|             | For local report collection, the default setting is used and this parameter is not required.                                                                   |  |  |
|             | For remote report collection, the IP address of the remote server must be provided.                                                                            |  |  |
|             | For collection from an iDRAC7 source, provide the iDRAC IP address.                                                                                            |  |  |
| -u,username | On systems running Windows, the current user name is used by default. On systems running Linux, you must provide the user name.                                |  |  |
|             | For local report collection, this parameter is optional.                                                                                                    |  |  |
|             | For remote report collection, the user name for the remote<br>server must be provided and the user must have<br>administrator privileges on the remote server. |  |  |
|             | For collection from an iDRAC7 source, provide the iDRAC login user name.                                                                                       |  |  |
| -p,password | On systems running Windows, the current user password is used by default. On systems running Linux, specify the password.                                      |  |  |
|             | For local report collection, this parameter is optional for<br>system running Windows but required for system running<br>Linux.                                |  |  |
|             | For collection from an iDRAC7 source, provide the iDRAC login password.                                                                                        |  |  |

| Command      | Description                                                                                                    |
|--------------|----------------------------------------------------------------------------------------------------|
|              | <b>NOTE:</b> If $-p$ is not included in the command, then you will receive a prompt to type in the password.                                                                                                    |
| -d,collect   | Specify the type of data to be collected (one or more of the following) separated by a comma without any space:                                                                                                    |
|              | <ul> <li>hw— Server</li> <li>st— Storage</li> <li>sw— Software</li> <li>lg— Logs</li> <li>ad— Advanced logs</li> </ul> NOTE:                                                                                                    |
|              | <ul> <li>If ad is specified, by default, all the logs are collected and this may result in large size reports.</li> </ul>                                                                                                    |
| -n,namespace | Specify the namespace to connect. If left blank, the<br>program selects the best available namespace or specify<br>one of the following options:<br>• root/dsetcim for DSET — This is the default<br>namespace that is installed with the Remote<br>Provider component. Remote DSET receives<br>information from this namespace even if Server                          |
|              | <ul> <li>Administrator is installed on the system.</li> <li>omsa for OpenManage Server Administrator —<br/>Use this namespace instead of using the default<br/>namespace. In this case, install Server<br/>Administrator before running this command.</li> <li>root/cimv2 for ESX or ESX i default providers<br/>— Use this namespace on systems running ESX</li> </ul> |
|              | <ul> <li>root/dcim/sysman for OpenManage Server<br/>Administrator on ESXi — Use this namespace for<br/>connecting to the Server Administrator installed<br/>on the target ESXi system.</li> <li>root/dcim — Use this name space for<br/>collecting data from an iDRACT system</li> </ul>                                                                                |
|              | NOTE: The collection is supported for<br>systems only with an iDRAC7 system with<br>express or enterprise license.                                                                                                    |
| -c,className | Provide the class name to retrieve the data for a specific<br>component. If class name is provided, specify the<br>namespace. For example, to retrieve data for CPU:<br>On systems running Windows:<br>DellSystemInfo.exe -n root/dsetcim -c<br>DCIM_CPUViewExt                                                                                                    |

| Command              | Description                                                                                                    |
|----------------------|----------------------------------------------------------------------------------------------------|
|                      | dellsysteminfo -n root/dsetcim -c<br>DCIM_CPUViewExt                                                                                                    |
| -r,reportname        | Specify the default location for the generated report ( <b>.zip</b> )<br>file. The default location is desktop for Windows and <b>/root</b><br>for Linux. The default file name is DSET appended with the<br>host name, service tag, and time stamp.<br>Either report name or report name with full path is<br>required to access it later and to upload to Dell Technical<br>Support. |
| -v,privacy           | Either report name or report name with full path is<br>required to access it later and to upload to Dell Technical<br>Support.<br>Type yes to enable this option.<br>Default option is no.                                                                                                    |
| -a,upload            | Upload the report to the Dell Technical Support.<br>Type -a auto to upload the generated report<br>automatically to the Dell Technical Support.<br>Type -a manual and include the (-r) filename to<br>manually upload the report to the Dell Technical Support.                                                                                                    |
| -x,proxyhost         | Upload the report to Dell Technical Support specifying<br>proxy details.<br>Type –x proxy IP or type host name to use the proxy<br>server to upload the report to Dell Technical Support.                                                                                                    |
| -y,proxyusername     | Type $-\mathbf{y}$ user name of the proxy server used to upload the report.                                                                                                    |
| – $z$ ,proxypassword | Type $-\mathbf{z}$ password for the user name of the proxy server used to upload the report.                                                                                                    |
|                      | NOTE: If -z is not included in the command, then you will receive a prompt to type the password.                                                                                                    |

### 💋 NOTE:

- Using authenticated proxy (-x, -y, and -z) option to upload the report are supported only for systems running the Windows operating system.
- The data collected from iDRAC7 namespace is limited compared to the data collected from systems running the Windows operating system or Linux operating systems with the Remote Provider installed.

#### **Order Of Connection For Data Source**

DSET uses the following data sources based on the namespace to collect hardware and storage information:

- 1. Remote Provider (Linux or Windows)
- 2. OpenManage Server Administrator Native (Linux or Windows)
- 3. ESX with SMASH profile
- 4. ESXi with Open Manage Server Administrator installed
- 5. iDRAC7 (out-of-band)

The following table provides the data source supported for DSET on Windows and Linux-based system.

| Table 2. Data Source and DSLT on windows and Linux-based system | Table | 2. Data | Source and | DSET | on | Windows | and | Linux-base | d s | /stem: |
|-----------------------------------------------------------------|-------|---------|------------|------|----|---------|-----|------------|-----|--------|
|-----------------------------------------------------------------|-------|---------|------------|------|----|---------|-----|------------|-----|--------|

| Data Source                                            | DSET on Windows-based System | DSET on Linux-based System |
|--------------------------------------------------------|------------------------------|----------------------------|
| Remote Provider (Windows)                              | Yes                          | No                         |
| iDRAC7 (out-of-band)                                   | Yes (only remote systems)    | Yes (only remote systems)  |
| Remote Provider (Linux)                                | Yes                          | Yes                        |
| OpenManage Server Administrator<br>Native (Windows)    | Yes                          | No                         |
| OpenManage Server Administrator<br>Native (Linux)      | Yes                          | Yes (only local systems)   |
| ESX with SMASH profile                                 | Yes                          | Yes                        |
| ESXi with OpenManage Server<br>Administrator installed | Yes                          | Yes (only remote systems)  |

The following table provides information on the data collection supported by DSET for the data source:

| Data Source                                                  | Hardware<br>Components | Storage Components | Operating System | Logs    |
|--------------------------------------------------------------|------------------------|--------------------|------------------|---------|
| Remote Provider                                              | Full                   | Full               | Full             | Full    |
| iDRAC7                                                       | Limited                | Limited            | No               | No      |
| OpenManage Server<br>Administrator                           | Full                   | Full               | Full             | Full    |
| ESX with SMASH profile                                       | Limited                | No                 | Full             | Full    |
| ESXi with<br>OpenManage Server<br>Administrator<br>installed | Full                   | Full               | Limited          | Limited |

| Table 3 Data  | Collection  | Sunnorted h | V DSFT | <b>Annlication</b> | and Data | Source |
|---------------|-------------|-------------|--------|--------------------|----------|--------|
| Tubic 0. Dutu | 00110011011 | ouppoited b | ,      | - Appliou doll     |          | 000100 |

### **Usage Examples**

This section provides examples to generate Zero FootPrint report and also reports on your local and remote systems.

### **On Local System**

**Example 1**: To collect software information and save it in the specified location, run the following command:

- On systems running Windows C:\Program Files\Dell\AdvDiags\DSET\bin> DellSystemInfo.exe -d sw -r C: \temp\software.zip
- On systems running Linux dellsysteminfo -d sw -r /opt/dell/myreports/software.zip

**Example 2**: To collect information from DSETCIM namespace and save it in the specified location, run the following command:

On systems running Windows

```
C:\Program Files\Dell\AdvDiags\DSET\bin> DellSystemInfo.exe -n root/
dsetcim -r C:\temp\all.zip
```

• On systems running Linux dellsysteminfo -n root/dsetcim -r /opt/dell/myreports/all.zip

**Example 3**: To collect report information with privacy enabled, auto upload to Dell Technical Support, and save it in the specified folder, run the following command:

• On systems running Windows

```
C:\Program Files\Dell\AdvDiags\DSET\bin> DellSystemInfo.exe -v yes -a auto
-r C:\temp\dsetreport.zip
```

• On systems running Linux dellsysteminfo -v yes -a auto -r /opt/dell/myreports/dsetreport.zip

NOTE: If -a option is not specified, then hw, st, sw, and Ig data categories are collected by default.

**Example 4**: To collect report information and upload to Dell Technical Support using authenticated proxy, run the command:

• On systems running Windows

```
C:\Program Files\Dell\AdvDiags\DSET\bin> DellSystemInfo.exe -a manual -r
C:\temp\dset_report.zip -x <IP_ADDRESS> -y lab\test
or
C:\Program Files\Dell\AdvDiags\DSET\bin> DellSystemInfo.exe -upload=manual
-r C:\temp\dset_report.zip -proxyhost= <IP_ADDRESS> -proxyusername=lab
\test
```

#### **On Remote System**

**Example 1**: To run the report on a remote system, provide the Fully Qualified Domain Name (FQDN) or IP address of the remote system and administrator credentials.

• On systems running Windows

```
C:\Program Files\Dell\AdvDiags\DSET\bin> DellSystemInfo.exe -s
<IP ADDRESS> -u <USERNAME> -p <PASSWORD> -d hw,sw -r C:\temp\dset.zip
```

On systems running Linux

```
dellsysteminfo -s <IP_ADDRESS> -u <USERNAME> -p <PASSWORD> -d hw,sw -
r /opt/dell/myreports/dset.zip
```

**NOTE:** The data collected from ESX/ESXi namespace is lesser compared to the data collected from Windows or Linux systems on which Remote Provider is installed.

**Example 2**: To collect report information and auto upload to Dell Technical Support using authenticated proxy, run the command:

• On systems running Windows

```
C:\Program Files\Dell\AdvDiags\DSET\bin> DellSystemInfo.exe -a auto -r C:
\temp\dset_report.zip -x <IP_ADDRESS> -y lab\test -s <IP_ADDRESS> -u
<USERNAME> -p <PASSWORD>
```

**Example 3**: To collect report information from an iDRAC7 source.

 C:\Program Files\Dell\AdvDiags\DSET\bin> DellSystemInfo.exe -s<iDRAC IP\_Address> -u <username> -p<password> -r C:\temp\dset\_report.zip

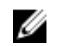

**NOTE:** Limited data is collected from the iDRAC7 source.

#### **Zero FootPrint Report Collection**

Example 1: To collect software and hardware information silently and save it in the specified location, run the following command:

- On systems running Windows: Dell DSET 3.5.0.x.exe REPORTNAME=<NAME> • COLLECT=<hw, sw> /qn
- On systems running Linux: dell-dset-lx(bit)-(Version Number).bin -qn -d <hw, sw> -٠ r<reportname>

## **Viewing DSET Report**

You can view the hardware, storage, and software data in the generated report using the GUI. The logs and advanced log information are available in the log files located in the logs folder (part of the .zip file).

To view the report:

- On systems running Windows, unzip the .zip file using the password 'dell'.
- ٠ On systems running Linux, copy the .zip file to Windows system and unzip the file using the password 'dell'.

After you unzip, read the ReadmeFirst.txt file for instructions to view the report.

# **Error Codes**

This appendix provides the list of Dell System E-Support Tool (DSET) application error codes.

# **DSET Application Error Codes**

DSET application returns custom error codes on collection of reports.

The list of error codes returned by dellsysteminfo are:

Table 4. DSET Error Codes and Description

| Error<br>Code | Name                                   | Description                                                                            | Solution                                                                                                    |
|---------------|----------------------------------------|----------------------------------------------------------------------------------------|----------------------------------------------------------------------------------------------------|
| 1             | DSET_CIM_GENERAL_ERROR                 | Any error that is not part of the list provided in this table.                         | -                                                                                                    |
| 2             | DSET_CIM_OPTION_ERROR                  | Incorrect option provided in the command line.                                         | Check the command line options and provide the valid option.                                                       |
| 4             | DSET_CIM_IDRAC_BASIC_LICENSE_<br>ERROR | iDRAC has Basic Management<br>With IPMI license.                                       | Upgrade the license to iDRAC7<br>Enterprise.                                                                       |
| 5             | DSET_CIM_CREDENTIAL_ERROR              | The user name and password is not correct.                                             | Provide the correct user name and password.                                                                        |
| 6             | DSET_CIM_CONNECTION_ERROR              | Failed to collect data in the report due to incorrect IP address or login credentials. | Provide correct IP and login credentials.                                                                          |
| 7             | DSET_SUDO_NOT_CONFIGURED_ERR<br>OR     | Sudo prerequisite is missing.                                                          | For more details on prerequisites, see the <i>Release Notes</i> available at <b>dell.com/serviceabilitytools</b> . |
| 8             | DSET_CIM_HW_COLLECTION_ERROR           | Hardware data source is not found.                                                     | -                                                                                                    |
| 9             | DSET_CIM_ST_COLLECTION_ERROR           | Storage data source is not found.                                                      | -                                                                                                    |
| 10            | DSET_CIM_SW_COLLECTION_ERROR           | Software data source is not found.                                                     | -                                                                                                    |
| 11            | DSET_CIM_LG_COLLECTION_ERROR           | Logs data is not collected.                                                            | -                                                                                                    |
| 12            | DSET_CIM_INDEX_ERROR                   | Error occurred while creating index in the report for SCSI or SAS storage devices.     | -                                                                                                    |
| 13            | DSET_CIM_ZIP_ERROR                     | Final report conversion to zip file format failed.                                     | -                                                                                                    |

| Error<br>Code | Name                                            | Description                                                                        | Solution                                                                    |
|---------------|-------------------------------------------------|------------------------------------------------------------------------------------|-----------------------------------------------------------------------------|
| 14            | DSET_CIM_TRANSFORM_ERROR                        | Failed to convert files from text to xml format.                                   | -                                                                           |
| 15            | DSET_CIM_HW_COLLECTION_WARN                     | Data of a few hardware classes are not collected.                                  | -                                                                           |
| 16            | DSET_CIM_SW_COLLECTION_WARN                     | Data of a few software classes are not collected.                                  | -                                                                           |
| 17            | DSET_CIM_ST_COLLECTION_WARN                     | Data of a few storage classes<br>are not collected.                                | -                                                                           |
| 18            | DSET_CIM_INVALID_FILE_NAME_ER<br>ROR            | Invalid file name is provided or<br>the path to save the report does<br>not exist. | -                                                                           |
| 19            | DSET_CIM_CLASS_NAME_ERROR                       | Invalid class name is provided for data collection.                                | Check for available class name.                                             |
| 21            | UPLOAD_OPTION_ERROR                             | Incorrect option for uploading the file is provided in the command line.           | Check for available option for the file upload in the help menu.            |
| 22            | UPLOAD_FILE_SIZE_ERROR                          | Report file size exceeds the maximum size allowed for upload.                      | -                                                                           |
| 23            | UPLOAD_CERTIFICATE_ERROR                        | Server SSL certificate is invalid or expired.                                      | -                                                                           |
| 24            | UPLOAD_CHUNK_ERROR                              | Failed to divide the report file into chunks for upload.                           | -                                                                           |
| 25            | UPLOAD_SERVER_ERROR                             | Error occurred while uploading file to the server due to server issues.            | Try to upload the file again later.                                         |
| 26            | UPLOAD_INVALID_FILE_ERROR                       | The report file to upload is invalid or corrupted.                                 | Make sure that the file to upload is valid.                                 |
| 27            | UPLOAD_TIMEOUT_ERROR                            | Upload time for report file<br>exceeds the maximum allowed<br>time.                | Server may be busy or slow. Try to upload again later.                      |
| 28            | UPLOAD_MODULE_INIT_FAILED                       | Initialization of the upload module failed.                                        | -                                                                           |
| 29            | UPLOAD_MODULE_PROXY_ERROR                       | Failed to set the provided authenticated proxy credentials.                        | -                                                                           |
| 30            | UPLOAD_MODULE_PROXY_UNSUPP<br>ORTED_AUTH_SCHEME | Proxy authentication method is not supported.                                      | Only Basic, Negotiate, and NTLM<br>Authentication methods are<br>supported. |
| 31            | UPLOAD_MODULE_PROXY_AUTHENT<br>ICATION_FAILED   | Invalid proxy credentials are provided to upload the report.                       | Provide valid proxy credentials.                                            |